# ODTÜ YABANCI DİLLER EĞİTİMİ BÖLÜMÜ Yeni Öğrenciler İçin Teknik Konular Hakkında Bilgi

## Önemli Websiteleri:

Öğretim üyelerimizin iletişim bilgilerine ulaşmak için <u>buraya</u> tıklayınız. FLE lisans programlarımız için <u>buraya</u>, SUNY lisans programlarımız için <u>buraya</u> tıklayınız. ODTÜ e-posta hizmetleri için <u>buraya</u> tıklayınız. Ders yönetim sistemimiz ODTÜClass için <u>buraya</u> tıklayınız. Öğrenci portalımız için <u>buraya</u> tıklayınız.

#### Kullanıcı kodumu ve şifremi nasıl alabilirim?

Kullanıcı kodunuz, başında 'e' harfi olmak üzere öğrenci kimliğinizin ilk altı hanesinden oluşur. Öğrenci kimliğiniz 123456 ise kullanıcı kodunuz e123456 olacaktır. Öğrenci şifresi, üniversiteye kayıt olduktan sonra <u>ODTÜ Kullanıcı Hesap Yönetimi'nden</u> alınabilir.

#### Etkileşimli kayıt ne zaman gerçekleşir?

Etkileşimli kayıtların ve danışman onaylarının ne zaman yapıldığını öğrenmek için lütfen <u>Akademik Takvime</u> bakınız. Etkileşimli kayıt işleminin ilk günü kayıt programına kampüs içi 09:00, kampüs dışı 14:00'de giriş yapılmakta olup, VPN hizmeti ile 09:00-14:00 saatleri arasında erişim mümkün olmayacaktır. Tüm öğrenciler için kayıt tarihinin aynı olduğunu ancak bu sürenin bölümünüzde okuduğunuz yıla göre aşağıdaki gibi değiştiğini lütfen unutmayın:

i. 09:00'dan itibaren : 4. Sınıf Öğrencileri
ii. 10:00'dan itibaren : 4. ve 3. Sınıf Öğrencileri
iii. 11:00'den itibaren : 4., 3. ve 2. Sınıf Öğrencileri
iv. 12:00'den itibaren : 4., 3., 2. ve 1. Sınıf Öğrencileri

#### Ders türleri nelerdir?

Zorunlu Ders: FLE ve EDS'den almanız gereken zorunlu dersler Bölüm Seçmelileri: FLE'den almanız gereken dersler, ancak bunları programda mevcut olanlardan seçebilirsiniz. Bölüm Dışı Seçmeliler: FLE dışındaki diğer bölümlerden almanız gereken dersler 

### Nasıl Kayıt Olurum?

- 1. Kayıt programına erişmek için kullanıcı kodunuzu ve şifrenizi kullanmalısınız.
- Kayıt işlemlerinin yapıldığı <u>https://oibs.metu.edu.tr/reg\_closed\_tr.html</u> sitesini açın.
- 3. Kullanıcı kodunuzu ve şifrenizi aşağıdaki kutulara yazın.

| METU Interactive Registration                                                                                                    |
|----------------------------------------------------------------------------------------------------|
| Login                                                                                                    |
| User Code : e126434<br>Password : •••••••<br>Program Type : Major •<br>[Login]<br>You must obtain your advisor's approval if you have made any changes in your<br>course program during the add-drop period in order to complete your<br>registration. |
| © METUCC 🄁 2008                                                                                                    |

4. Uygun program türünü seçin ve **Gönder** düğmesine tıklayın. Gönder düğmesine bastıktan sonra akademik bilgilerinizi göreceksiniz.

| METU Interactive Registration                                                                                                    |
|----------------------------------------------------------------------------------------------------|
| Login                                                                                                    |
| User Code : e126434<br>Password : e Program Type : Major Major Double Major Minor Teaching Certificate You must obtain your advisor's approval if you have made any changes in your course program during the add-drop period in order to complete your registration. |
| © METUCC 🄁 2008                                                                                                    |

- 5. Yabancı Diller Bölümü'nde almanız gereken zorunlu dersler kayıt sistemi tarafından eklenir. Ancak, aşağıdaki ikisini kontrol etmelisiniz:
- i. Web sitemizden <u>Lisans Programınızı</u> kontrol ederek almanız gereken tüm derslerin eklenip eklenmediğini görebilirsiniz.
- ii. Bölüm web sitemizdeki <u>duyurularda</u> yayınlanan bölüm listelerine göre doğru bölüme yerleşip yerleşmediğinizi kontrol ediniz.

- 6. Bulunmanız gereken grupta değilseniz, ders grubunuzu değiştirmek için aşağıdaki adımları izleyin:
- i. Bölümünü değiştirmek istediğiniz dersin yanındaki daireye tıklayın.
- ii. Yeni grup numaranızı grup kutusuna girin,
- iii. Grubu Değiştir butonuna tıklayın,
- iv. Grup numaranızın değiştiğini göreceksiniz.

| Id Number:       1264340       Name:       ARSLAN SERDAR.         Department:       CENG       Year:       72         Sem no:       10       CumGpa:       3.36         Standing:       SATISFACTORY       Paid Money:       310,00         Cence Code       Course Name       Credit       Section       Category       Replace Course       Replace Sem         CENG0600       PH.D. THESIS       0.00       15       MUST COURSE       0       0         CENG0610       PH.D. THESIS       0.00       1       MUST COURSE       0       0         [Drop Course]       [Replace Course]       [Remove Replacement]         Name       Course Section / Category]                                                                                                    |                                         | METU Inte                                               | eractiv                                                                                                    | ve Registi                           | ration                                   |                                                                                                    |
|----------------------------------------------------------------------------------------------------|-----------------------------------------|---------------------------------------------------------|----------------------------------------------------------------------------------------------------|--------------------------------------|------------------------------------------|----------------------------------------------------------------------------------------------------|
| Course Code       Course Name       Credit       Section       Category       Replace Course       Replace Sem         © CENG0915       ADVANCED STUDIES       0.00       1       MUST COURSE       0       0         [Drop Course]       [Replace Course]       [Remove Replacement]         hange Course [Section / Category]       [Replace Course]       [Remove Replacement]         hange Course [Section / Category]       [Change Section]       [Change Category]         Course Section :       14       Course Section :       [Change Category]         Course Code :       Course Codes :       Course Codes :       [Change Category]         Course Category :       MUST       [Add Course]       RefLAC Course]         Im not a robot       Image Category :       [Add Course]         Im not a robot       Image Category :       [Add Course]         Id Number :       1264340       Name :       ARSLAN SERDAR         Department :       CENG       Year :       72         Sen no :       10       CumGpa :       3.36         Standing :       SATISFACTORY       Paid Money :       310,00         Course Code       Course Name       Credit       Section       Category       Replace Course       Replace Sem <th>ld Num<br/>Departm<br/>Sem<br/>Stand</th> <th>ber: 1264340<br/>ent: CENG<br/>no: 10<br/>ling: SATISFACTO</th> <th>RY</th> <th>Name<br/>Year<br/>CumGpa<br/>Paid Money</th> <th>: ARSLAN S<br/>: 72<br/>: 3.36<br/>: 310,00</th> <th>ERDAR</th> | ld Num<br>Departm<br>Sem<br>Stand       | ber: 1264340<br>ent: CENG<br>no: 10<br>ling: SATISFACTO | RY                                                                                                    | Name<br>Year<br>CumGpa<br>Paid Money | : ARSLAN S<br>: 72<br>: 3.36<br>: 310,00 | ERDAR                                                                                                    |
| Course Code       Course Name       Credit       Section       Category       Replace Course       Replace Sem         © CENG0600       PH.D. THESIS       0.00       15       MUST COURSE       0       0         © CENG0915       ADVANCED STUDIES       0.00       1       MUST COURSE       0       0         Image Course [Section / Category]       [Replace Course]       [Remove Replacement]         Name       Course Section :       14       Course Category :       MUST       Image Category :       MUST         Course Code :                                                                                                    |                                         |                                                         |                                                                                                    |                                      |                                          |                                                                                                    |
| • CENGO600       PH.D. THESIS       0.00       15       MUST COURSE       0         • CENGO915       ADVANCED STUDIES       0.00       1       MUST COURSE       0       0         • CENGO915       ADVANCED STUDIES       0.00       1       MUST COURSE       0       0         • CENGO915       ADVANCED STUDIES       0.00       1       MUST COURSE       0       0         • CENGO915       ADVANCED STUDIES       0.00       1       MUST COURSE       0       0         • Course Section :       [Prop Course]       [Replace Course]       [Remove Replacement]         • Course Section :       [Change Section]       [Change Category]         • Course Code :       Course       Course Section :       [Change Category]         • Course Code :       MUST       Course       Course       [Change Category]         • MUST       • MUST       • MUST       • MUST       • MUST       • MUST         • Course Code :       • MUST       • MUST       • MUST       • MUST       • MUST         • MUST       • MUST       • MUST       • MUST       • MUST       • MUST       • MUST         • Mumber :       1264340       Name :       ARSLAN SERDAR       • MUST       •                                                                                                    | Course Code                             | Course Name                                             | Credit Sect                                                                                                    | ion Category                         | Replace Cours                            | e Replace Sem                                                                                                    |
| C CENGO91S       ADVANCED STUDIES       0.00       1       MUST COURSE       0         [Drop Course]       [Replace Course]       [Remove Replacement]         hange Course Section :       [14       Course Category :       MUST       Image Category :         Course Section :       [14       Course Category :       [Change Category :       [Change Category :         Course Code :       Course Course       Course Section :       Image Course Course :       Image Course Course :         Course Category :       MUST       Image Course :       Course Course :       Image Course :         Course Category :       MUST       Image Course :       Image Course :       Image Course :         Course Category :       MUST       Image Course :       Image Course :       Image Course :         MUST :       Image Course :       Image Course :       Image Course :       Image Course :         Id Number :       1264340       Name :       ARSLAN SERDAR         Department :       CENG :       Year :       72         Sem no :       10       Cumsopa :       3.36         Standing :       SATISFACTORY       Paid Money :       310,00         C CENG0600       PH.D. THESIS       0.00       1       MUST COURSE       0<                                                                                                    | CENG0600                                | PH.D. THESIS                                            | 0.00 15                                                                                                    | MUST COURSE O                        |                                          | 0                                                                                                    |
| [Drop Course]       [Replace Course]       [Remove Replacement]         hange Course [Section / Category]       Course Category:       MUST         Course Section:       [Change Section]       [Change Category]         Add Course       Course Category:       [Change Category]         Course Code:       Course Section:       [Change Category]         Course Category:       MUST       [Change Category]         Immont a robot       Immont a robot       Immont a robot         METU Interactive Registration       [Add Course]         Id Number:       1264340       Name:         Add Course       Year:       72         Sem no:       10       Cumsop:       3.36         Standing:       SATISFACTORY       Paid Money:       310,00         Course Code       Course Name       Credit       Section       Category       Replace Course       Replace Sem         C       CENG0600       PH.D. THESIS       0.00       1       MUST COURSE       0       0                                                                                                    | C CENG0915                              | ADVANCED STUDIES                                        | 0.00 1                                                                                                    | MUST COURSE 0                        |                                          | 0                                                                                                    |
| [Nange Course [Section / Category]         Course Section :         [Change Section]         Course Category :         [Change Section]         Course Category :         [Change Section]         Course Code :         Course Category :         MUST         Course Category :         MUST         Course Category :         MUST         Course Category :         MUST         Course Category :         MUST         Course Category :         MUST         Im not a robot         Course Category :         Must         Im not a robot         Course Category :         Must         Mumber :       1264340         Mume :       ARSLAN SERDAR         Department :       CENG         Sem no :       10         Course Code       Course Name         Course Code       Course Name         Course Code       Course Name         Course Code       Course Name         Cendos00       PH.D. THESIS         0.00       1         MUST COURSE 0       0                                                                                                    |                                         | con Course 1                                            | [ Declass                                                                                                    | Course                               | ( Demons D                               | colocoment l                                                                                                    |
| hange Course [Section / Category]         Course Section :       [Change Section]         [Change Section]       [Change Category]         Course Code :       Course Section :         Course Code :       Course Section :         Course Code :       Course Section :         Course Code :       Course Section :         Im not a robot       reCAPTCHA<br>Privacy-Terms         Privacy-Terms       Add Course         Add Course       Course Section :         Im not a robot       reCAPTCHA<br>Privacy-Terms         Edd Course       MUST         Im not a robot       reCAPTCHA<br>Privacy-Terms         Edd Course       Mame :         Add Course       Add Course         Course Code Sem no:       10         Standing :       SATISFACTORY         Paid Money :       310,00         Course Code Course Name       Credit Section Category Replace Course Replace Sem         C CENG0600       PH.D. THESIS       0.00       1         MUST COURSE 0       0       0                                                                                                    |                                         | rop Course J                                            | [ Replace                                                                                                    | Course J                             | [ Remove R                               | eplacement J                                                                                                    |
| Add Course         Course Code :         Course Category :         MUST         Im not a robot         Privacy - Terms         Ladd Course I         Im not a robot         Privacy - Terms         Ladd Course I         Image: Course Category :         MUST         Image: Course Category :         MUST         Image: Course Category :         Mumber :         1264340         Name :         ARSLAN SERDAR         Department :       CENG         Sem no :       10         Standing :       SATISFACTORY         Paid Money :       310,00         Course Code       Course Name         Cengo600       PH.D. THESIS       0.00       14         MUST COURSE 0       0         Cengo915       ADVANCED STUDIES       0.00       1                                                                                                    | hange Course [Section<br>Course Section | / Category]<br>n : 14<br>[ Change S                     | ection ]                                                                                                    | Course Categor                       | y: MUST                                  | ange Category ]                                                                                                    |
| Add Course         Course Code :       Course Section :         Course Category :       MUST         Im not a robot       Image: Course Section :         Im not a robot       Image: Course Section :         Im not a robot       Image: Course Section :         Image: Course Category :       Image: Course Section :         Image: Course Category :       Image: Course Section :         Image: Course Category :       Image: Course Category :         Id Number :       1264340         Department :       CENG         Year :       72         Sem no :       10         CumSpa :       3.36         Standing :       SATISFACTORY         Paid Money :       310,00         Course Code       Course Name         Cengo600       PH.D. THESIS       0.00       14         MUST COURSE       0       0                                                                                                    |                                         |                                                         |                                                                                                    |                                      |                                          |                                                                                                    |
| Course Code :       Course Section :         Course Category :       MUST         Image: mot a robot       Image: reCAPTCHA<br>Privacy - Terms         Image: MUST       Image: reCAPTCHA<br>Privacy - Terms         Image: MUST       Image: reCAPTCHA<br>Privacy - Terms     <                                                                                                    |                                         |                                                         | Add C                                                                                                    | ourse                                |                                          |                                                                                                    |
| Course Category:       MUST         Im not a robot       reCAPTCHA<br>Privacy - Terms         Im not a robot       Im not a robot         Privacy - Terms       Im not a robot         Im not a robot       Im not a robot         Im not a robot       Im not a robot         Im not a robot       Im not a robot         Im not a robot       Im not a robot         Im not a robot       Im not a robot         Im not a robot       Im not a robot         Im not a robot       Im not a robot         Im not a robot       Im not a robot         Im not a robot       Im not a robot         Im not a robot       Im not a robot         Im not a robot       Name:         Im not a robot       Name:         Im not a robot       Name:         Im not a robot       Name:         Im not a robot       Name:         Im not a robot       Name:         Im not a robot       Name:         Im not a robot       Name:         Im not a robot       Name:         Im not a robot       Name:         Im not a robot       Name:         Im not a robot       Name:         Im not a robot       Name:                                                                                                    | Course Code                             | :                                                       |                                                                                                    | Course Sectio                        | n :                                      |                                                                                                    |
| Im not a robot       Im not a robot         Im not a robot       Im not a robot         Im not a robot       Im not a r                                                                                                    | Course Category                         | MUST                                                    |                                                                                                    | •                                    |                                          |                                                                                                    |
| Add Course         METU Interactive Registration         Id Number:       1264340         Department:       CENG         Year:       72         Sem no:       10         Standing:       SATISFACTORY         Version       310,00         Course Code       Course Name       Credit       Section       Category       Replace Course       Replace Sem         C       CENG0600       PH.D. THESIS       0.00       1       MUST COURSE       0       0                                                                                                    |                                         | fm                                                      | not a robot                                                                                                    | reCAPTO<br>Privacy - Term            | HA                                       |                                                                                                    |
| [ Add Course ]         METU Interactive Registration         Id Number :       1264340       Name :       ARSLAN SERDAR         Department :       CENG       Year :       72         Sem no :       10       CumGpa :       3.36         Standing :       SATISFACTORY       Paid Money :       310,00         Course Code       Course Name       Credit       Section       Category       Replace Course       Replace Sem         C       CENG0600       PH.D. THESIS       0.00       1       MUST COURSE       0       0         C       CENG0915       ADVANCED STUDIES       0.00       1       MUST COURSE       0       0                                                                                                    |                                         |                                                         |                                                                                                    |                                      |                                          |                                                                                                    |
| METU Interactive Registration         Id Number:       1264340       Name:       ARSLAN SERDAR         Department:       CENG       Year:       72         Sem no:       10       CumGpa:       3.36         Standing:       SATISFACTORY       Paid Money:       310,00         Course Code       Course Name       Credit       Section       Category       Replace Course       Replace Sem         C       CENG0600       PH.D. THESIS       0.00       14       MUST COURSE       0       0         C       CENG0915       ADVANCED STUDIES       0.00       1       MUST COURSE       0       0                                                                                                    |                                         |                                                         |                                                                                                    |                                      | [ Add C                                  | ourse ]                                                                                                    |
| Id Number :     1264340     Name :     ARSLAN SERDAR       Department :     CENG     Year :     72       Sem no :     10     CumGpa :     3.36       Standing :     SATISFACTORY     Paid Money :     310,00       Course Code     Course Name     Credit     Section     Category     Replace Course     Replace Sem       C     CENG0600     PH.D. THESIS     0.00     14     MUST COURSE     0     0       C     CENG0915     ADVANCED STUDIES     0.00     1     MUST COURSE     0     0                                                                                                    |                                         | METU Inte                                               | eractiv                                                                                                    | ve Registi                           | ration                                   |                                                                                                    |
| Department :     CENG     Year :     72       Sem no :     10     CumGpa :     3.36       Standing :     SATISFACTORY     Paid Money :     310,00       Course Code     Course Name     Credit     Section     Category     Replace Course     Replace Sem       C     CENG0600     PH.D. THESIS     0.00     14     MUST COURSE     0     0       C     CENG0915     ADVANCED STUDIES     0.00     1     MUST COURSE     0     0                                                                                                    | Id Num                                  | ber: 1264340                                            |                                                                                                    | Name                                 | : ARSLAN SI                              | ERDAR                                                                                                    |
| Standing:     SATISFACTORY     Paid Money:     310,00       Course Code     Course Name     Credit     Section     Category     Replace Course     Replace Sem       C     CENG0600     PH.D. THESIS     0.00     14     MUST COURSE     0     0       C     CENG0915     ADVANCED STUDIES     0.00     1     MUST COURSE     0     0                                                                                                    | Departn                                 | nent : CENG                                             |                                                                                                    | Year                                 | : 72                                     |                                                                                                    |
| Course Code         Course Name         Credit         Section         Category         Replace Course         Replace Sem           C         CENG0600         PH.D. THESIS         0.00         14         MUST COURSE         0         0           C         CENG0915         ADVANCED STUDIES         0.00         1         MUST COURSE         0         0                                                                                                    | Stap                                    | ting: SATISEACTO                                        | PV                                                                                                    | Daid Money                           | : 3.36                                   |                                                                                                    |
| Course Code         Course Name         Credit         Section         Category         Replace Course         Replace Sourse           C         CENG0600         PH.D. THESIS         0.00         14         MUST COURSE         0         0           C         CENG0915         ADVANCED STUDIES         0.00         1         MUST COURSE         0         0                                                                                                    | Stand                                   | ang. SATISFACTO                                         |                                                                                                    | Faid Molley                          | . 310,00                                 |                                                                                                    |
| C         CENG0600         PH.D. THESIS         0.00         14         MUST COURSE         0         0           C         CENG0915         ADVANCED STUDIES         0.00         1         MUST COURSE         0         0                                                                                                    | Course Code                             | Course Name                                             | Credit Sect                                                                                                    | ion Category                         | Replace Cours                            | e Replace Sem                                                                                                    |
| C CENG0915 ADVANCED STUDIES 0.00 1 MUST COURSE 0 0                                                                                                    | C CENG0600                              | PH.D. THESIS                                            | 0.00 14                                                                                                    | MUST COURSE O                        |                                          | 0                                                                                                    |
|                                                                                                    | C CENG0915                              | ADVANCED STUDIES                                        | 0.00 1                                                                                                    | MUST COURSE                          |                                          | 0                                                                                                    |
|                                                                                                    |                                         |                                                         | and the second second se |                                      |                                          | and the second second se |

- 7. Bölümün zorunlu dersleri sistem tarafından eklenebilse de, Eğitim Bilimlerinden almanız gereken seçmeli ve zorunlu dersleri kendiniz eklemeniz gerekmektedir.
- 8. Ders eklemek için ders kodunu ve bölümünü yazıp derse uygun kategoriyi seçip **Ders Ekle** butonuna tıklayınız.

| Id Number :       | 1264340         | Name :                       | ARSLAN SERDAR  |  |
|-------------------|-----------------|------------------------------|----------------|--|
| Department :      | CENG            | Year :                       | 72             |  |
| Sem no :          | 10              | CumGpa :                     | 3.36           |  |
| Standing :        | SATISFACTURY    | Paid Money :                 | 310,00         |  |
|                   | No registered   | course found!                |                |  |
| -                 | Add C           | ourse                        |                |  |
| Course Code :     |                 | Course Section :             |                |  |
| Course Category : | MUST            |                              |                |  |
|                   | I'm not a robot | reCAPTCH/<br>Privacy - Terms | 4              |  |
|                   |                 |                              | [ Add Course ] |  |

9. Herhangi bir hata mesajı görmediyseniz, ana ekranda derslerin eklendiğini göreceksiniz.

|   | Id Num      | iber: 1264340 |        |         | N           | ame : | ARSLAN SE   | RDAR        |
|---|-------------|---------------|--------|---------|-------------|-------|-------------|-------------|
|   | Departm     | went: CENG    | CENG   |         | Year :      |       | 72          |             |
|   | Sen         | n no: 10      |        |         | Cum         | Gpa : | 3.36        |             |
|   | Stand       | ang: SATISTA  | LIUKI  |         | Paid M      | ney : | 310,00      |             |
|   |             |               |        |         |             |       |             |             |
|   | Course Code | Course Name   | Credit | Section | Category    | Repl  | lace Course | Replace Sem |
| C | CENG0600    | PH.D. THESIS  | 0.00   | 15      | MUST COURSE | 0     |             | 0           |

- 10.Kayıt işlemini tamamlamak için Kayıt Onayı İste butonuna tıklamanız ZORUNLUDUR, böylece onay talebi ve eklenen derslerin listesi Danışman Onay Programı aracılığıyla danışmanınıza iletilir. "Kayıt Onayı İste" butonunu kullanarak danışman onayı talep etmeyen öğrenciler danışman onayı alamayacak ve kayıtları yapılmayacaktır.
- 11.Etkileşimli Kayıt Döneminde kayıtlarını yaptıran ve herhangi bir değişiklik yapmak istemeyen öğrencilerin kayıt programını tekrar kullanmalarına gerek yoktur.

## ÖNEMLİ!!!

Etkileşimli kayıt sistemi, bölümünüzün zorunlu derslerini otomatik olarak ekler. Yabancı Diller Eğitimi Bölümünde birinci sınıf öğrencisi olduğunuzu varsayalım. Yukarıdan 450'nin bölümün kodu olduğunu hatırlayın. Buradaki müfredatınıza göre, aşağıdaki gibi listelenen İKİ FLE zorunlu dersi vardır: Dinleme ve Telaffuz (Listening and Pronunciation) (4500137) ve Bağlamsal Dilbilgisi (Contextual Grammar) (4500134). Kayıt aktif edildiğinde bu iki dersin eklendiğini göreceksiniz. Yapmanız gereken, her yarıyıl başında bölüm listelerinin ve ders programlarının yayınlandığı bölümün duyuru sayfasında bu iki ders için sistemin sizi doğru bölüme yerleştirip yerleştirmediğini kontrol etmektir. Doğru bölümdeyseniz herhangi bir sorun yok. Eğer değilseniz, lütfen sorunlu dersin bölümünü değiştirin. (Sistemin bir şekilde bu zorunlu dersleri otomatik olarak eklemediğini görürseniz, lütfen kendiniz ekleyiniz.)

Yabancı Diller Eğitimi Bölümü zorunlu derslerinizi ekledikten sonra, diğer dersleri de müfredatınıza eklemelisiniz. Örneğin, önce Eğitime Giriş (4540200) dersini almak istediğinizi varsayalım. Bu dersi hangi bölümün sunduğunu öğrenmek için <u>öğrenci</u> <u>portalına</u> gidin ve **Program Ayrıntılarını Görüntüle**'yi seçin. 454 olan ders kodunun ilk üç hanesinin hangi bölüme karşılık geldiğini kontrol edin. Dersin Eğitim Bilimleri bölümüne ait olduğunu göreceksiniz. Portala tekrar gidin ve **Program Ders Ayrıntılarını Görüntüle**'yi açın. Eğitime Giriş bölümlerinin zaman dilimlerini görmek için bölüm listesinden Eğitim Bilimleri ve uygun dönemi seçiniz. Bölümdeki zorunlu derslerinizle örtüşmeyecek bir grup seçin ve dersi buna göre ekleyin.

Bu işlemi, Atatürk İlkeleri ve İnkılâp Tarihi I veya Dil ve Anlatım I gibi müfredatınızdaki diğer tüm dersler için tekrarlayın.